## 1. Algorithme

L'objectif est, étant donné un polynôme du second degré, de calculer plusieurs choses :

• Le discriminant  $\Delta (\Delta = b^2 - 4ac)$ ,

Les coordonnées du sommet de la parabole 
$$\left(\frac{-b}{2a}, \frac{-\Delta}{4a}\right)$$

• D'indiquer le nombre de racines et de les afficher

Il va de soi que ces calculs peuvent se faire, souvent plus rapidement, à la main et que c'est en même temps un prétexte pour apprendre à programmer sa machine.

La description du problème se fait selon l'algorithme suivant :

```
Début SecondDegré
    Lire les coefficients a, b, c
    \Delta \leftarrow b^2 - 4ac
    Afficher « Discriminant :»,\Delta
    S \leftarrow -b/(2a)
     T \leftarrow -\Delta/(4a)
    Afficher « Sommet : », S, T
    Si \Delta < 0
    alors
              Afficher « Pas de solution »
     Sinon
              Si \Delta = 0
              Alors
                       Afficher « Une solution », S
              Sinon
                       Afficher « 2 solutions : »
                  X \leftarrow \frac{-b - \sqrt{\Delta}}{2a}Y \leftarrow \frac{-b + \sqrt{\Delta}}{2a}
                       Afficher X,Y
              FinSi
     Fin'Si
Fin SecondDegré
```

La traduction de cet algorithme dépend ensuite de la machine utilisée. Les modèles les plus anciens ne disposaient pas d'instructions structurées IF THEN et la traduction dans ce cas est nettement plus difficile. Par contre, les modèles plus récents (à partir de Casio Graph 25, ou de Texas Ti80) permettent une traduction très simple.

## 2. Programme pour Casio de type Graph fx-7000

Voici le programme qui convient pour les anciennes machines Casio :

| Fx-7000G | fx-7500G  | fx-8000G  | fx-8500G   |
|----------|-----------|-----------|------------|
| Fx-7700G | fx-7800GC | fx-8800GC |            |
| Fx-6900G | fx-7900GC | fx-9900GC | CFX-9900GC |

Le programme ne porte pas de nom. Il peut être enregistré dans un numéro Pn.

```
"A="?→A, ∟
"B="?→B, 
"C="?→C↓
B^2 - 4AC \rightarrow D^4
                             Calcul et affichage du déterminant D
-B」(2A)→S↓
                             Calcul de l'abscisse du sommet S
-D」(4A)→T,
                             Calcul de l'ordonnée du sommet T
"SOMMET (S,T)"↓
S⊿
T⊿
D<0⇒Goto 1,
                             Si D<0 aller à Lbl 1
D=0⇒Goto 2,
                             Si D=0 aller à Lbl 2
"2 SOLUTIONS"↓
                             Sinon D>0
"X1=":(-B+√D)」(2A) ⊿
"X2=":(-B-√D)」(2A) ▲
Goto 3⊣
                             Aller à la fin du programme
Lbl 1,
                             Cas où D<0
"PAS DE SOLUTION" -
Goto 3⊣
                             Aller à la fin du programme
Lb1 2,⊣
                             Cas où D=0
"1 SOLUTION"↓
"X=":-B」(2A) ⊿
Lb1 3⊣
"FIN"
```

## 3. Programme pour calculatrices Casio récentes

Le programme ci-dessous convient pour les modèles Casio ci-dessous (la liste est impressionnante !) :

| Fx-6910G  | CFX-9930GT | CFX-9960GT |            |           |
|-----------|------------|------------|------------|-----------|
| Fx-6910aG | fx-8930GT  | CFX-9940GT | CFX-9990GT |           |
| Graph 20  | Graph 30   | Graph 60   | Graph 80   | Graph 100 |
| Graph 25  | Graph 35   | Graph 65   | Graph 100+ |           |
| Graph 35+ |            |            |            |           |

Le programme peut être nommé SECDEGRE par exemple.

| "A="?→A,                 |                                      |  |
|--------------------------|--------------------------------------|--|
| "B="?→B₊J                |                                      |  |
| "C="?→C↓                 |                                      |  |
| B <sup>2</sup> −4AC→D⊿   | Calcul et affichage du déterminant D |  |
| -B」(2A)→S₊J              | Calcul de l'abscisse du sommet S     |  |
| -D」(4A)→T₊J              | Calcul de l'ordonnée du sommet T     |  |
| "SOMMET (S,T)"↓          |                                      |  |
| S⊿                       |                                      |  |
| T⊿                       |                                      |  |
| If D<0₊                  | Si D<0                               |  |
| Then "PAS DE SOLUTION" - |                                      |  |
| Goto 3പ                  | Aller à Lbl 3                        |  |
| Else If D=0₊J            | Si D=0                               |  |
| Then "1 SOLUTION"⊣       |                                      |  |
| "X=":-B」(2A) ▲           |                                      |  |
| Else "2 SOLUTIONS"       | Sinon D>0                            |  |
| "X1=":(-B+√D)」(2A) ⊿     |                                      |  |
| "X2=":(-B-√D)」(2A) ⊿     |                                      |  |
| IfEnf₊                   |                                      |  |
| Lbl 3니                   |                                      |  |
| "FIN"                    |                                      |  |

## 4. Programme pour Ti 80 et Ti 82-83

Remarque : on peut remplacer le test « If D=0 » par « If Abs(D) < 1E-12 » pour éviter les problèmes d'arrondi

| Ti 80                    | Ti 82-83                                       |
|--------------------------|------------------------------------------------|
| :DISP "A":INPUT A        | :ClrHome                                       |
| :DISP "B":INPUT B        | :Disp "AX <sup>2</sup> +BX+C=0"                |
| :DISP "C":INPUT C        | :Prompt A,B,C                                  |
| :CLRHOME                 | :ClrHome                                       |
| $:B^2-4AC \rightarrow D$ | $:B^2-4AC \rightarrow D$                       |
| :DISP "DELTA",D          | :Output(1,1,"DELTA =")                         |
| :-B/(2A)→S               | :Output(1,8,D)                                 |
| $:-D/(4A) \rightarrow T$ | $:-B/(2A) \rightarrow S:-D/(4A) \rightarrow T$ |
| :DISP "SOMMET :"         | :Output(2,1,"SOMMET /")                        |
| :DISP S,T                | :Output(3,1,S):Output(3,9,T)                   |
| :IF D<0                  | :If D<0                                        |
| :THEN                    | :Then                                          |
| :DISP "PAS DE SOLUTION"  | :Output(4,1,"PAS DE SOLUTION")                 |
| :ELSE                    | :Else                                          |
| :IF D=0                  | :If D=0                                        |
| :THEN                    | :Then                                          |
| :DISP "1 SOLUTION"       | :Output(4,1,"1 SOLUTION")                      |
| :DISP S                  | :Output(5,1,S)                                 |
| :ELSE                    | :Else                                          |
| : (−B−√(D))/(2A)→E       | : (-B-√(D))/(2A)→E                             |
| :(-B+√(D))/(2A)→F        | : (-B+√(D))/(2A)→F                             |
| :DISP "2 SOLUTIONS :"    | :Output(4,1,"2 SOLUTIONS :")                   |
| :DISP E                  | :Output(5,1,E)                                 |
| :DISP F                  | :Output(6,1,F)                                 |
| :END                     | :End                                           |
| :END                     | :End                                           |
|                          |                                                |